## User Guide for online filing of Renewal under Inter State Migrant Worker, Act

**<u>1.</u>** Open the website: <u>https://swp.dddgov.in/</u> and click on Department menu.

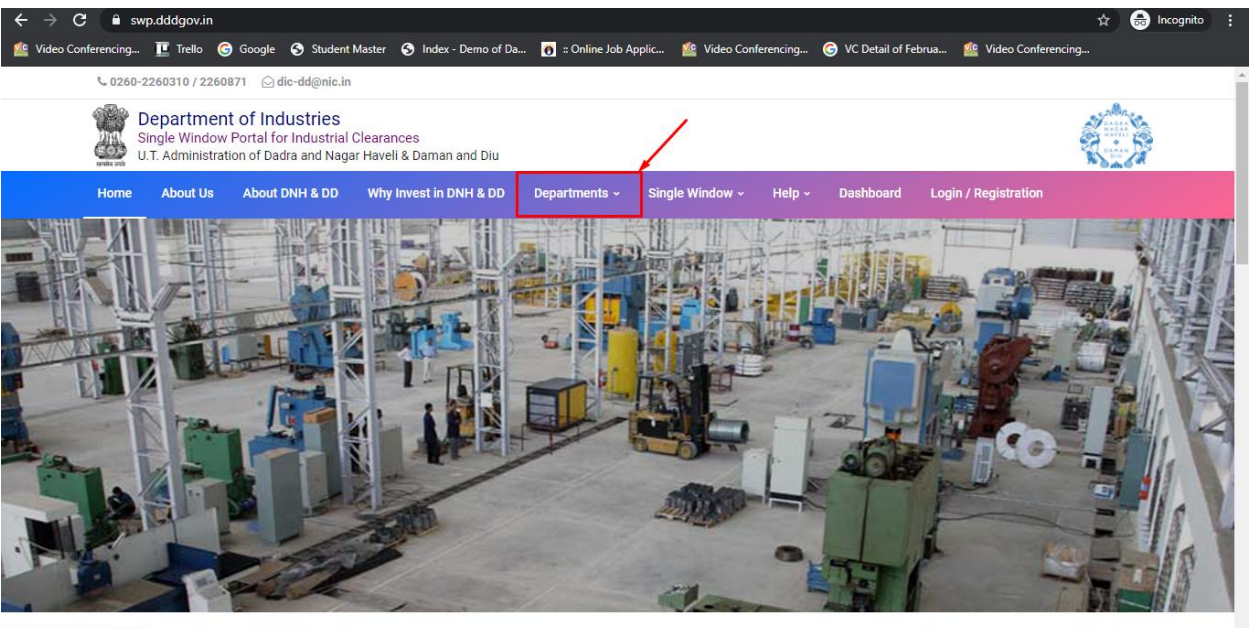

https://swp.dddgov.in/login

2. Click on Labour & employment Department from the menu.

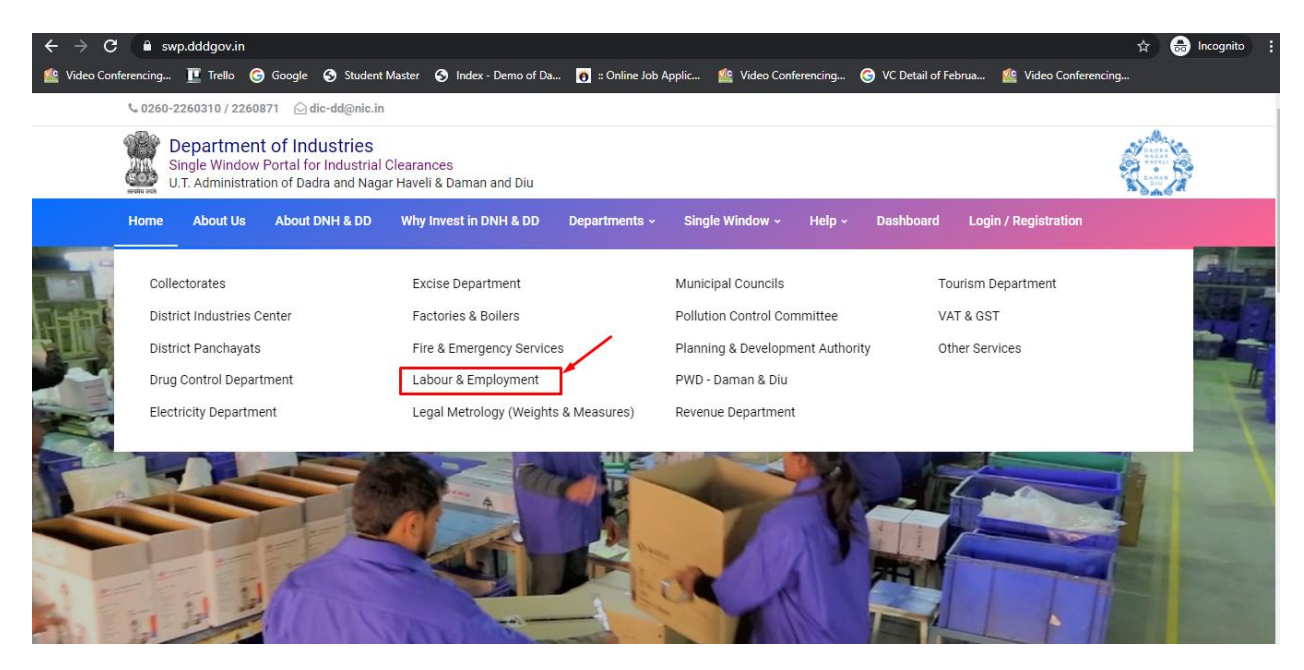

**3.** From the Department's page, click on "**Click here**" for the Renewal under Inter State Migrant Worker Act.

| C 🗎 s   | wp.dddgov.in/labour-and-employmen<br>頂 Trello 🌀 Google 🕱 Student                                                                            | t-dnhdd<br>Master 😙 Index | - Demo of Da 👩 :: Onli   | ine Job Applic                | 💁 Video Confere                    | ncing 🌀 VC Detail of Fe                                                   | ebrua 🤷 Video Co                                         | ත් 🖶                                                     |
|---------|----------------------------------------------------------------------------------------------------|---------------------------|--------------------------|-------------------------------|------------------------------------|---------------------------------------------------------------------------|----------------------------------------------------------|----------------------------------------------------------|
| Sr. No. | Name of Service                                                                                                    | Apply Link                | Department Name          | Timeline<br>(Working<br>Days) | Fees /<br>Procedure /<br>Checklist | Designation of the<br>Authority<br>Responsible to<br>Deliver the Services | 1st Appellate<br>Authority for<br>Grievance<br>Redressal | 2nd Appellate<br>Authority for<br>Grievance<br>Redressal |
| 1       | Registration under "Shops &<br>Establishment Act"                                                                                           | Click Here                | Labour and<br>Employment | 20 Days                       | View                               | Labour Enforcement<br>Officer                                             | Asst Labour<br>Commissioner                              | Secretary                                                |
| 2       | Renewal under "Shops and<br>Establishment Act"                                                                                              | Click Here                | Labour and<br>Employment | 20 Days                       | View                               | Labour Enforcement<br>Officer                                             | Asst Labour<br>Commissioner                              | Secretary                                                |
| 3       | Registration under "The Building<br>and Other Construction Workers<br>(Regulation of Employment<br>Conditions of Service Act), 1996"        | Click Here                | Labour and<br>Employment | 20 Days                       | View                               | Labour Enforcement<br>Officer                                             | Asst Labour<br>Commissioner                              | Secretary                                                |
| 4       | Registration Certificate of<br>"Establishment Inter State Migrant<br>Workmen (RE&CS) Act, 1979<br>(License of Contractor<br>Establishment)" | Click Here                | Labour and<br>Employment | 20 Days                       | View                               | Labour Enforcement<br>Officer                                             | Asst Labour<br>Commissioner                              | Secretary                                                |
| 5       | Renewal Certificate of<br>"Establishment Inter State Migrant<br>Workmen (RE&CS) Act, 1979<br>(License of Contractor<br>Establishment)"      | Click Here                | Labour and<br>Employment | 20 Days                       | View                               | Labour Enforcement<br>Officer                                             | Asst Labour<br>Commissioner                              | Secretary                                                |
|         | Registration of principal employer's                                                                                                    |                           |                          |                               |                                    |                                                                           |                                                          |                                                          |

**4.** Enter your mobile number and the pin which was generated on your mobile number to login.

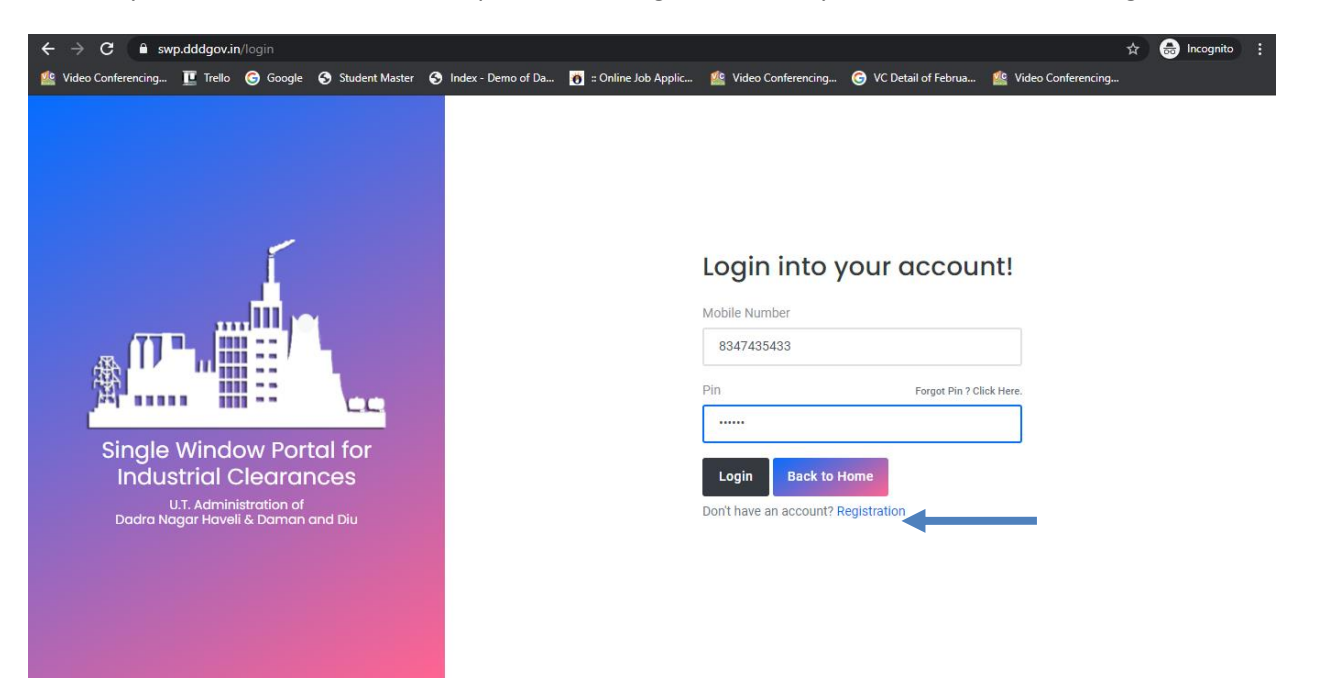

5. After login, click on Department & Services and on the search bar type "**Labour**". For the "Renewal under the Inter State Migrant Worker, Act" click on "**click here**".

| ← → C 🔒 swp.dddgov.in/ma        | ain#dept                 | _services                                         |                                                     |                                   |                |                            |                        | ☆                               | 👼 Incognito                                   |
|---------------------------------|--------------------------|---------------------------------------------------|-----------------------------------------------------|-----------------------------------|----------------|----------------------------|------------------------|---------------------------------|-----------------------------------------------|
| 崉 Video Conferencing 🔃 Trello 🧲 | Google                   | Student Master                                    | S Index - Demo of Da                                | 👸 🛛 Online Job Applic             | 🏰 Video Confer | encing 🌀 VC D              | etail of Februa 🤷 Vide | eo Conferencing                 |                                               |
| EODB                            | ≡                        |                                                   |                                                     |                                   | _              |                            |                        | Logged User: A                  | lishwarya Marwal                              |
| Dashboard                       | ≞                        | Departmer                                         | nts & Service                                       | S                                 |                |                            | Labour                 |                                 |                                               |
| 🚆 Company Profile               |                          | -                                                 |                                                     |                                   |                |                            |                        |                                 |                                               |
| 🚊 Departments & Services 🥒      | at                       | oour                                              |                                                     |                                   |                |                            |                        |                                 | _                                             |
| Change Pin Logout               | No.                      |                                                   | Name of                                             | Service                           |                | Timeline<br>(Working Days) | Competent Authority    | Deemed<br>Approval<br>Authority | Apply                                         |
|                                 | 1.                       | 1. Registration under "Shops & Establishment Act" |                                                     |                                   |                |                            |                        |                                 | Click Here                                    |
|                                 | 2.                       | Renewal under "Sh                                 | ops and Establishment                               | Act"                              |                |                            |                        |                                 | Click Here                                    |
|                                 | 3.                       | Registration of prin<br>Labour (Regulation        | cipal employer's establi<br>and Abolition) Act, 197 | shment under provision of<br>0    | The Contracts  |                            |                        |                                 | Click Here                                    |
|                                 | 4. Registrati<br>Employm | Registration under<br>Employment Condi            | "The Building and Othe<br>tions of Service Act), 19 | r Construction Workers (Re<br>96" | gulation of    |                            |                        |                                 | Click Here                                    |
|                                 | 5.                       | Registration Certific<br>1979 (License of Co      | ate of "Establishment I<br>ntractor Establishment]  | nter State Migrant Workme<br>"    | n (RE&CS) Act, |                            |                        |                                 | Click Here                                    |
|                                 | 6.                       | Renewal Certificate<br>1979 (License of Co        | of "Establishment Inte<br>ntractor Establishment)   | r State Migrant Workmen (F<br>"   | RE&CS) Act,    |                            |                        |                                 | Click Here                                    |
|                                 | 7.                       | Single Annual Retu                                | m form                                              |                                   |                |                            |                        |                                 | Click Here                                    |
|                                 | 8.                       | License for Contrac                               | tors under provision of                             | The Contracts Labour (R &         | A) Act,1970    |                            |                        |                                 | Click Here                                    |
|                                 | Соруг                    | ight © 2021   dama                                | n.nic.in                                            |                                   |                |                            |                        | N                               | एन आई सी<br>National<br>Informatics<br>Centre |

6. Fill the entire form and then click on submit button.

| ← → C                           | hain#migrantworkers_renewal_form                                                       | 🖈 👼 Incognito 🗄                                                                 |  |  |  |  |  |  |  |
|---------------------------------|----------------------------------------------------------------------------------------|---------------------------------------------------------------------------------|--|--|--|--|--|--|--|
| 🎬 Video Conferencing 🛄 Trello 🧕 | 🔊 Google 🕤 Student Master 🌀 Index - Demo of Da 👩 :: Online Job Applic 🦉 Vide           | eo Conferencing 🌀 VC Detail of Februa 🤷 Video Conferencing                      |  |  |  |  |  |  |  |
| EODB                            | =                                                                                      | Logged User: Aishwarya Marwal                                                   |  |  |  |  |  |  |  |
| 🕜 Dashboard                     | Renewal Certificate of "Establishment Inter                                            | State Migrant Workmen (RE&CS) Act, 1979                                         |  |  |  |  |  |  |  |
| 🚆 Company Profile               | (License of Contractor Establishment)"                                                 |                                                                                 |  |  |  |  |  |  |  |
| Departments & Services          |                                                                                        | Home / Inter State Migrant Workers - Renewal                                    |  |  |  |  |  |  |  |
| 🔎 Change Pin                    | ADMINISTRATION OF DADRA &                                                              | NAGAR HAVELI AND DAMAN & DIU                                                    |  |  |  |  |  |  |  |
| 🖨 Logout                        | DEPARTMEI<br>Establishments Employing M                                                | NT OF LABOUR                                                                    |  |  |  |  |  |  |  |
|                                 | To,<br>The Director,<br>Department of Labour,<br>Dadra & Nagar Haveli and Daman & Diu. |                                                                                 |  |  |  |  |  |  |  |
|                                 | 1. Establishment License Number                                                        |                                                                                 |  |  |  |  |  |  |  |
|                                 | Enter License Number !                                                                 |                                                                                 |  |  |  |  |  |  |  |
|                                 | 1. Name of the Establishment *                                                         | 2. Location of the Establishment *                                              |  |  |  |  |  |  |  |
|                                 | Establishment Name !                                                                   | Location of the Establishment !                                                 |  |  |  |  |  |  |  |
|                                 | 3. Postal Address of the Establishment *                                               | 4. Nature of work carried on in the establishment / Type of bussiness / Trade / |  |  |  |  |  |  |  |
|                                 | Copyright © 2021   daman.nic.in                                                        | Constantes<br>Constantes                                                        |  |  |  |  |  |  |  |

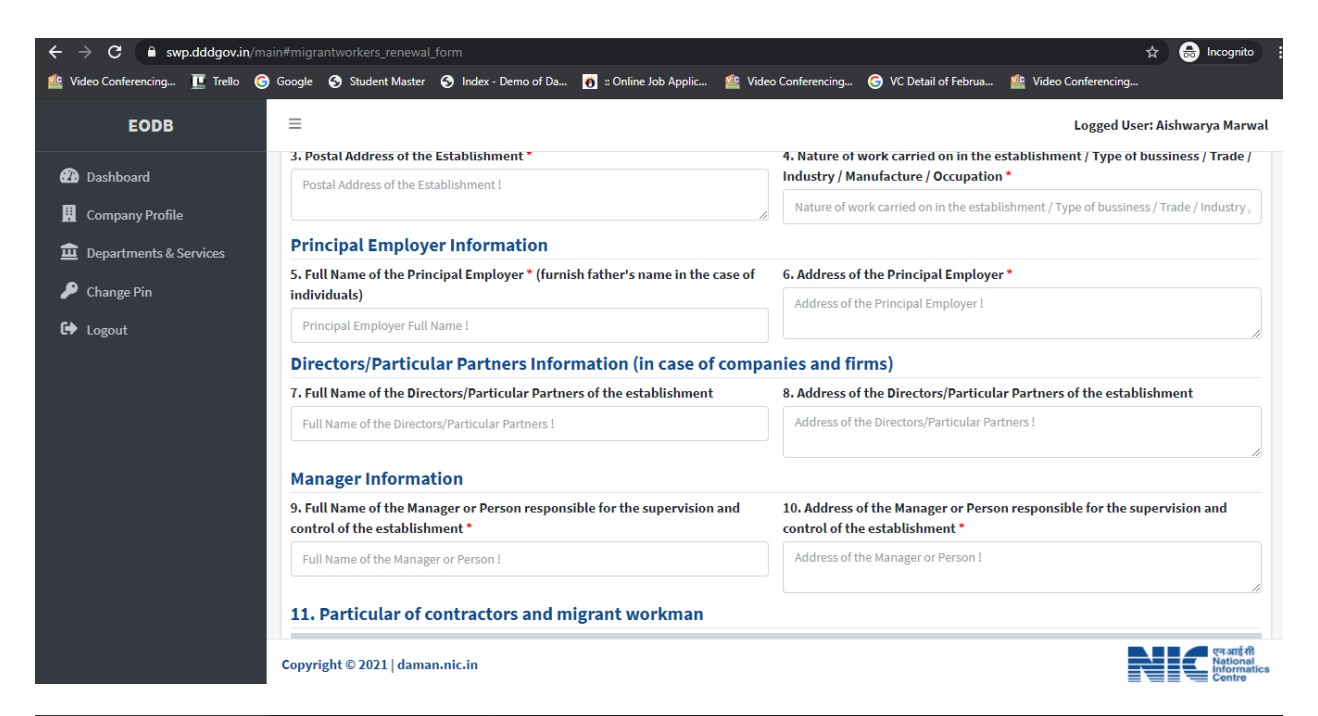

| ← → C 🔒 swp.dddgov.in/m         | ain#migrantworkers_renewal_form                                                                                                    | 🖈 😁 Incognito                                                                                           |
|---------------------------------|----------------------------------------------------------------------------------------------------|----------------------------------------------------------------------------------------------------|
| ≗ Video Conferencing 頂 Trello 🥃 | ) Google 📀 Student Master 📀 Index - Demo of Da 👸 :: Online Job Applic 🤷 Vic                                                                                                    | leo Conferencing 🌀 VC Detail of Februa 🏰 Video Conferencing                                             |
| EODB                            | =                                                                                                    | Logged User: Aishwarya Marwal                                                                           |
| 🙆 Dashboard                     | 7. Full Name of the Directors/Particular Partners of the establishment                                                                                                    | 8. Address of the Directors/Particular Partners of the establishment                                    |
| 🛄 Company Profile               | Full Name of the Directors/Particular Partners !                                                                                                    | Address of the Directors/Particular Partners I                                                          |
| 🚊 Departments & Services        | Manager Information                                                                                                    |                                                                                                    |
| 🔎 Change Pin                    | 9. Full Name of the Manager or Person responsible for the supervision and control of the establishment ${}^{\star}$                                                                                                    | 10. Address of the Manager or Person responsible for the supervision and control of the establishment * |
| 🗭 Logout                        | Full Name of the Manager or Person !                                                                                                    | Address of the Manager or Person !                                                                      |
|                                 | 11. Particular of contractors and migrant workman         7. Signature*         (Maximum File Size: 1MB)       (Upload JPG   PNG   JPEG   JFIF Only)         Choose File       No file chosen         Save as a Draft       Submit Application | Add Contractor                                                                                          |
|                                 | Copyright © 2021   daman.nic.in                                                                                                    |                                                                                                    |

7. after clicking on submit button, you can see the tracking status of your application, Query Status and Action. Click on Action Button to view or to download your form.

| ← → C 🔒 swp.dddgov.in/m                                                                                     | iain#migr  | antworkers_ren      | ewal                              |                                   |                    |                       | \$                       | 🔒 Incognito 🚦                                 |
|----------------------------------------------------------------------------------------------------|------------|---------------------|-----------------------------------|-----------------------------------|--------------------|-----------------------|--------------------------|-----------------------------------------------|
| 🏰 Video Conferencing 🔃 Trello (                                                                             | Google     | 🕤 Student Ma        | ister 🔇 Index - Demo of D         | a 👸 :: Online Job Applic          | Lideo Conferencing | G VC Detail of Februa | 🏰 Video Conferencing     |                                               |
| EODB                                                                                                    | ≡          |                     |                                   |                                   |                    |                       | Logged Use               | r: Aishwarya Marwal                           |
| <ul> <li>Dashboard</li> <li>Company Profile</li> <li>Departments &amp; Services</li> <li>at a si</li> </ul> | Re<br>(Lio | newal C<br>cense of | ertificate of "I<br>Contractor Es | Establishment I<br>stablishment)" | nter State Mig     | grant Workme          | en (RE&CS) Ac            | t, 1979<br>ant Workers - Renewal              |
| ✓ Change Pin G→ Logout                                                                                      | Show       | v 10 ≑ entr         | ies                               | Establishment Nature of           | Principal Employer |                       | Search:                  | Workers - Renewal                             |
|                                                                                                    | 1          | Number<br>IMR00003  | testi                             | work<br>v                         | Name<br>v          | 28-01-2021            | Application<br>Submitted |                                               |
|                                                                                                    | Show       | ving 1 to 1 of 1 o  | entries                           |                                   |                    |                       | Pre                      | rious 1 Next                                  |
|                                                                                                    |            |                     |                                   |                                   |                    |                       |                          |                                               |
|                                                                                                    |            |                     |                                   |                                   |                    |                       |                          |                                               |
|                                                                                                    | Соруг      | ight © 2021   d     | aman.nic.in                       |                                   |                    |                       |                          | एन आई सी<br>National<br>Informatics<br>Centre |

8. Click on Form 1 to view your application.

| $\leftrightarrow$ $ ightarrow$ $ ightarrow$ $ ightarrow$ File   C:/Users/HELPDESK/Downloads/FORM9 | %20(3).pdf                                                                                         |                                            | ् 🕁 🗂 Incognito      |
|---------------------------------------------------------------------------------------------------|----------------------------------------------------------------------------------------------------|--------------------------------------------|----------------------|
| 🏥 Video Conferencing 👖 Trello 🌀 Google 📀 Student Master                                           | S Index - Demo of Da 👸 :: Online Job Applic                                                        | 🏩 Video Conferencing G VC Detail of Februa | 🏩 Video Conferencing |
| Form                                                                                              | 1 / 1                                                                                              |                                            | ¢ ± 🖶                |
|                                                                                                   | ADMINISTRATION OF DADRA & NAGAR F<br>DEPARTMENT OF LAE<br>Inter State Migrant Workers <sup>n</sup> | VD DAMAN & DIU<br>IOUR<br>anawat Form      |                      |
|                                                                                                   | 1. License registration no 141                                                                     |                                            |                      |
|                                                                                                   | 2. Name of the Establishment - testi                                                               |                                            |                      |
|                                                                                                   | 3. Location of Establishment - test                                                                |                                            |                      |
|                                                                                                   | 4. Name of Principal Employer - v                                                                  |                                            |                      |
|                                                                                                   | 5. Address of Principal Employer - v                                                               |                                            |                      |
|                                                                                                   |                                                                                                    | Gi                                         | •                    |
|                                                                                                   |                                                                                                    | Signature of Applicant                     | •                    |

9. For the payment of application fees, you have to pay the challan which will be send from the admin side after the approval of application. You can check that by clicking on the "action" button and click on "Pay Your Fees".

| ← → C 🔒 swp.dddgov.in/m                              | ain#migr   | antworkers_ren        | ewal                              |                                 |                            |                         |                      | *               | a Incognito                                 |  |
|------------------------------------------------------|------------|-----------------------|-----------------------------------|---------------------------------|----------------------------|-------------------------|----------------------|-----------------|---------------------------------------------|--|
| ≗ Video Conferencing ፲ Trello 🥃                      | Google     | Student Ma            | aster 🕤 Index - Demo of D         | a 👸 :: Online Job Applic        | 🏰 Video Conferencing       | G VC Detail of Februa 🙎 | Video Conferenci     | ng              |                                             |  |
| EODB                                                 | ≡          |                       |                                   |                                 |                            |                         | Logg                 | ed User: Ais    | hwarya Marwal                               |  |
| む Dashboard  Company Profile  Departments & Services | Re<br>(Lic | newal C<br>cense of   | ertificate of "I<br>Contractor Es | Establishment<br>stablishment)" | Inter State Mig            | grant Workmei<br>म      | n (RE&CS             | ) Act, 1        | .979<br>orkers - Renewal                    |  |
| 🔎 Change Pin                                         |            |                       |                                   |                                 |                            | Арр                     | ly for Inter State M | Aigrant Work    | ers - Renewal                               |  |
| 🗭 Logout                                             | Shov       | v 10 🜩 ent            | ries                              |                                 |                            |                         | Search:              | h:              |                                             |  |
|                                                      | No.        | Application<br>Number | Establishment Name                | Establishment Nature of<br>work | Principal Employer<br>Name | Submitted On            | Status               | Query<br>Status | Action                                      |  |
|                                                      | 1          | IMR00003              | testi                             | v                               | v                          | 28-01-2021              | Fees<br>Pending      | -               | -                                           |  |
|                                                      |            |                       |                                   | 🞯 View 📙 Form                   | Payment Requested          | 🚹 Pay Your Fees 🗲       |                      |                 |                                             |  |
|                                                      | Shov       | ving 1 to 1 of 1      | entries                           |                                 | •                          |                         |                      | Previous        | 1 Next                                      |  |
|                                                      |            |                       |                                   |                                 |                            |                         |                      |                 |                                             |  |
|                                                      |            |                       |                                   |                                 |                            |                         |                      |                 |                                             |  |
|                                                      |            |                       |                                   |                                 |                            |                         |                      |                 |                                             |  |
|                                                      | Copyr      | ight © 2021   d       | aman.nic.in                       |                                 |                            |                         |                      | N               | एनआईसी<br>National<br>Informatics<br>Centre |  |

10. After that, click on "**pay your fees**" option and popup box will open where you can upload your paid challan fees and then Click on "**Upload Fees Paid Challan Copy**".

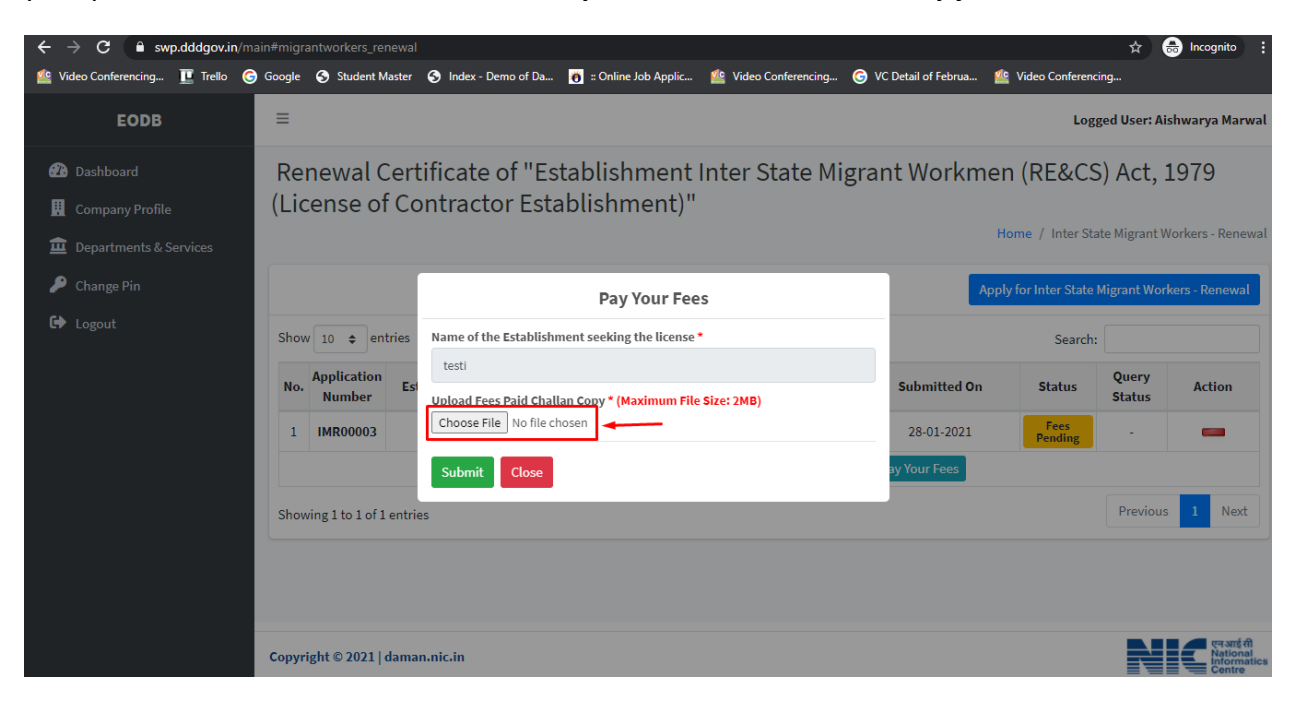

11. After uploading the paid challan copy, you can download the final certificate after getting approval from the Department .

| $\leftrightarrow$ $\rightarrow$ C $$ swp.dddgov.in                                                             |                                                                                        |                                      |                                      |                                 |                            |                               | ☆ 🐠                       | 8 🗸 :                                         |  |
|----------------------------------------------------------------------------------------------------|----------------------------------------------------------------------------------------|--------------------------------------|--------------------------------------|---------------------------------|----------------------------|-------------------------------|---------------------------|-----------------------------------------------|--|
| For quick access, place your bookmarks here                                                                    | For quick access, place your bookmarks here on the bookmarks bar. Import bookmarks now |                                      |                                      |                                 |                            |                               |                           |                                               |  |
| EODB                                                                                                    | ≡                                                                                      | E Logged User: Aishwarya Marwal      |                                      |                                 |                            |                               |                           |                                               |  |
| <ul> <li>Dashboard</li> <li>Company Profile</li> <li>Departments &amp; Services</li> <li>Change Pin</li> </ul> | Renewal (<br>(License o                                                                | Certificate of "I<br>f Contractor Es | Establishment I<br>stablishment)"    | nter State Migi                 | rant Workmer<br>He         | n (RE&CS<br>pme / Inter State | ) Act, 1<br>te Migrant Wo | .979<br>orkers - Renewal<br>ers - Renewal     |  |
| 🗘 Logout                                                                                                    | Show 10 \$ en No. Application Number                                                   | tries<br>Establishment Name<br>testi | Establishment Nature of<br>work<br>v | Principal Employer<br>Name<br>v | Submitted On<br>28-01-2021 | Search:<br>Status<br>Approved | Query<br>Status           | Action                                        |  |
|                                                                                                    | Showing 1 to 1 of                                                                      | <b>⊘</b> Viet                        | 🛛 🔁 Form 🖉 Payment                   | Requested 🔹 Pay Your F          | ees 💭 Download Certif      | icate                         | Previous                  | 1 Next                                        |  |
|                                                                                                    | Copyright © 2021                                                                       | daman.nic.in                         |                                      |                                 |                            |                               | N                         | एन आइ सी<br>National<br>Informatics<br>Centre |  |

12. Then Download your final signed certificate for the Renewal under Inter state migrant worker Act.

| context entre place place pla                                            | $\leftrightarrow$ $\rightarrow$ C $\cong$ swp.dddgov.in                |                                                                                                    |                        | ର 🕁 | . 8 🗸 |
|----------------------------------------------------------------------------------------------------|------------------------------------------------------------------------|----------------------------------------------------------------------------------------------------|------------------------|-----|-------|
| Certificate       1 / 1       C 2 2 3         Image: Certificate       Image: Certificate       Image: Certificate         Image: Certificate       Image: Certificate       Image: Certificate         Image: Certificate       Image: Certificate       Image: Certificate         Image: Certificate       Image: Certificate       Image: Certificate         Image: Certificate       Image: Certificate       Image: Certificate         Image: Certificate       Image: Certificate       Image: Certificate         Image: Certificate       Image: Certificate       Image: Certificate         Image: Certificate       Image: Certificate       Image: Certificate         Image: Certificate       Image: Certificate       Image: Certificate         Image: Certificate       Image: Certificate       Image: Certificate         Image: Certificate       Image: Certificate       Image: Certificate       Image: Certificate         Image: Certificate       Image: Certificate       Image: Certifica                                                                                                    | For quick access, place your bookmarks here on the bookmarks bar. Impr | ort bookmarks now                                                                                           |                        |     |       |
| By Early and Nagar Hayers and Daman and Daman                                            | Certificate                                                            | 1 / 1                                                                                                    |                        |     | ¢ ± 🖶 |
| Lionse Registration No. : 141<br>Lionse of the Establishment : test<br>Location of Establishment : test<br>Name of Principal Employer : v<br>Address of Principal Employer : v<br>The Registration is hereby renewed upto : 28012022<br>Signature of Inspector I Inspector I I |                                                                        | U.T. Administration of<br>Dadra and Nagar Haveli and Daman and Die<br>Degramment of Labour<br>Daman and Diu |                        |     |       |
| Linema registration No. : 141   Name of the Establishment : test   Location of Establishment :: test   Name of Principal Employer : v   Address of Principal Employer : v   The Registration is hereby reserved upto :: 28:01:2022   Signature of Inspector C                                                                                                    |                                                                        | Linner Berlineller Ma                                                                                       |                        |     |       |
| Name of the Establishment : test   Location of Establishment : test   Name of Principal Employer : v   Address of Principal Employer : v   The Registration is hereby reseved upto : 2801-2022   Signature of Inspector t                                                                                                    |                                                                        | License registration No. :                                                                                  | 141                    |     |       |
| Lecation of Establishment : test test<br>Name of Principal Employer : v<br>Address of Principal Employer : v<br>The Registration is hereby renewed upto : 2801-2022<br>Signature of Inspector<br>Signature of Inspector<br>C                                                                                                    |                                                                        | Name of the Establishment :                                                                                 | testi                  |     |       |
| Name of Principal Employer : v   Address of Principal Employer : v   The Registration is hereby renewed upto : 28.01.2022   Signature of Inspector +   ••••••••••••••••••••••••••••••••••••                                                                                                    |                                                                        | Location of Establishment :                                                                                 | test                   |     |       |
| Address of Principal Employer : v The Registration is hereby renewed upto : 28012022 Signature of Inspector                                                                                                    |                                                                        | Name of Principal Employer :                                                                                | v                      |     |       |
| The Registration is hereby renewed upto : 28:01:2022<br>Signature of Inspector                                                                                                    |                                                                        | Address of Principal Employer :                                                                             | v                      |     |       |
| Signature of Inspector +                                                                                                    |                                                                        | The Registration is hereby renewed upto :                                                                   | 28-01-2022             |     | -     |
| Signature of Inspector                                                                                                    |                                                                        |                                                                                                    |                        |     |       |
| Ĕ                                                                                                    |                                                                        |                                                                                                    | Signature of Inspector |     | +     |
|                                                                                                    |                                                                        |                                                                                                    |                        |     |       |
|                                                                                                    |                                                                        |                                                                                                    |                        |     | -     |
|                                                                                                    |                                                                        |                                                                                                    |                        |     |       |